Руководство пользователя БСВВ "БИОС-ЗАЩИТА"

- БСВВ "БИОС-ЗАЩИТА" запускается автоматически при включении аппаратной платформы. Если этого не произошло, обратитесь в техническую поддержку производителя аппаратной платформы либо в техническую поддержку ООО "БИОС ЗАЩИТА" по следующим каналам связи:
  - a. По электронной почте: support@biosza.ru
  - b. По телефону: +7(985)-473-62-53
  - с. С помощью формы на официальном сайте: <u>www.biosza.ru</u>
  - d. Режим работы: по будням с 09:00 до 18:00 (GMT+3).
    (уровень поддержки может быть улучшен при покупке сертификата на поддержку соответствующего уровня).
- 2. Порядок работы с разделами меню ПО описан в Таблице 1.

| Таблица | 1. |
|---------|----|
| таолица |    |

| п/п                                 | Функция                                          | Сущность функции                                                     |
|-------------------------------------|--------------------------------------------------|----------------------------------------------------------------------|
| 1. Менеджер устройств               |                                                  |                                                                      |
| 1.1. (Драйверы проверки состояния ) |                                                  |                                                                      |
| 1.2.Конфигурация диска RAM          |                                                  |                                                                      |
| 1.2.1                               | Создать Raw                                      | Создать новую конфигурацию<br>RAM–диска                              |
| 1.2.2                               | Создать из файла                                 | Создать новый RAM-диск на основе файла на подключенном носителе      |
| 1.2.3                               | Удалить выбранный<br>RAM–диск                    | Удалить выбранный RAM–диск                                           |
| 1.3.Конфигурация ОVMF               |                                                  |                                                                      |
| 1.3.1                               | Изменить разрешение<br>для следующей<br>загрузки | Выбор нового предпочтительного<br>разрешения графической консоли ПО. |
| 1.3.2                               | Применить изменения и выйти                      | Сохранить внесенные изменения и вернуться на главный экран           |
| 1.2.3                               | Отменить изменения<br>и выйти                    | Отменить внесенные изменения и<br>вернуться на главный экран         |
| 1.4. Конфигурация iSCSI             |                                                  |                                                                      |
| 1.4.1                               | Задать имя<br>инициатора iSCSI                   | Задать имя инициатора iSCSI                                          |

| 1.4.2                       | Добавить            | Добавить конфигурацию iSCSI         |  |  |
|-----------------------------|---------------------|-------------------------------------|--|--|
| 1 4 2                       | конфигурацию ISCSI  |                                     |  |  |
| 1.4.3                       |                     | удалить конфигурацию ISCSI          |  |  |
| 111                         | Изменить            |                                     |  |  |
| 1.4.4                       |                     |                                     |  |  |
|                             | конфигураций iSCS   | конфигурации 18681                  |  |  |
|                             | Конфигурации юсог   |                                     |  |  |
|                             | 1.5. Список сетевых | устройств                           |  |  |
| Выберите сетевое устройство |                     |                                     |  |  |
| 1.5.1                       | Настройка іРХЕ      | Настройка iPXE                      |  |  |
| 1.5.2                       | Настройка           | Настройка                           |  |  |
|                             | VLAN–конфигурации   | VLAN–конфигурации                   |  |  |
| 1.5.3                       | Настройка сети IPv4 | Настройка сети IPv4                 |  |  |
| 1.5.4                       | Настройка сети IPv6 | Настройка сети IPv6                 |  |  |
| 2. Пароль пользователя      |                     |                                     |  |  |
| 2.1                         | Задать пароль       | Задать пароль пользователя          |  |  |
|                             | пользователя        |                                     |  |  |
| 2.2                         | Изменить пароль     | Изменить пароль пользователя        |  |  |
|                             | пользователя        |                                     |  |  |
| 2.3                         | Удалить пароль      | Удалить пароль пользователя         |  |  |
|                             | пользователя        |                                     |  |  |
|                             | 3. Ин               | форация о сервере                   |  |  |
| 3.1                         | Изменить дату       | Изменить дату                       |  |  |
| 3.2                         | Изменить время      | Изменить время                      |  |  |
| 3.3                         | Посмотреть данные о | Посмотреть данные о сервере:модель, |  |  |
|                             | сервере: модель,    | серийный номер, БСВВ                |  |  |
|                             | серийный номер,     |                                     |  |  |
|                             | БСВВ                |                                     |  |  |
| 4. Управление питанием      |                     |                                     |  |  |
| 4.1                         | Включить управление | Включено-выключено                  |  |  |
|                             | питанием            |                                     |  |  |
| 4.3                         | Режим Турбо         | Включено-выключено                  |  |  |
| 4.4                         | Уведомление         | Включено-выключено                  |  |  |
|                             | о поддержке         |                                     |  |  |
|                             | процессором режима  |                                     |  |  |
|                             | энергосбережения СЗ |                                     |  |  |

| 4.6   | Уведомление          | Включено-выключено                |
|-------|----------------------|-----------------------------------|
|       |                      |                                   |
|       |                      |                                   |
| 18    | Энергосоережения со  |                                   |
| 4.0   | Гюддержка            |                                   |
|       |                      |                                   |
| 1 10  | Випюцить             | Випирио-рыилично                  |
|       | масштабирование      |                                   |
|       |                      |                                   |
|       |                      |                                   |
|       | вне ялра             |                                   |
|       | 5. Д                 | ИСПЕТЧЕР ЗАГРУЗКИ                 |
| 5.1   | Выбрать вариант      | Выбрать вариант загрузки          |
|       | загрузки             |                                   |
|       | 6. Диспетчеј         | о сопровождения загрузки          |
|       | Следующий вариант    | Следующий вариант загрузки        |
|       | загрузки             |                                   |
|       | Задать таймаут       | Задать таймаут                    |
|       |                      |                                   |
|       | 6.1.                 | Настройки загрузки                |
| 6.3.1 | Добавить опцию       | Добавить опцию загрузки           |
|       | загрузки             |                                   |
| 6.3.2 | Удалить опцию        | Удалить опцию загрузки            |
|       | загрузки             |                                   |
| 6.3.3 | Изменить             | Изменить последовательность опций |
|       | последовательность   | загрузки                          |
|       | опции загрузки       | • • •                             |
| 0.0.1 | 6.2. F               | астроики драиверов                |
| 0.2.1 | ДООАВИТЬ             | дооавить ихе-драивер              |
|       | Дле драивер          |                                   |
| 0.2.2 | удалить              | удалить DXE-драивер               |
|       | ∣ ⊔∧⊏–драивер        |                                   |
| 6.3.3 | Изменить порядок     | Изменить порядок драйверов        |
|       | драйверов            |                                   |
| 6.3.4 | Вернуться на главную | Вернуться на главную страницу     |
|       | страницу             |                                   |

| 6.3. Настройки консоли |                                        |                                         |
|------------------------|----------------------------------------|-----------------------------------------|
|                        | Выбор устройства<br>ввода              | Выбор устройства ввода                  |
|                        | Выбор устройства<br>вывода             | Выбор устройства вывода                 |
|                        | Выбор устройства<br>стандартной ошибки | Выбор устройства стандартной ошибки     |
|                        | Выбор режима<br>вывода                 | Установить размер консоли вывода        |
|                        | Настройка атрибутов                    | Установка скорости передачи,            |
|                        | COM                                    | Установка количества бит данных         |
|                        |                                        | Установка четности                      |
|                        |                                        | Установка количества стоп-битов         |
|                        |                                        | Установка типа терминала                |
|                        |                                        | Установка управления потоком            |
|                        | Вернуться на главную                   | Вернуться на главную страницу           |
|                        | страницу                               |                                         |
|                        | 6.4. 3                                 | агрузка из файла                        |
| 6.4.1                  | Запустить ОС с                         | По сравнению с boot options, "boot from |
|                        | USB-носителя                           | file" – это разовая процедура           |
| 7. Конфигурация ІРМІ   |                                        |                                         |
| 7.1                    | Источник ІР                            | Выбор IP-адреса: статический или DHCP   |
| 7.2                    | ІР-адрес                               | Ввод IP-адреса                          |
| 7.3                    | Маска подсети                          | Ввод маски подсети                      |
| 7.4                    | Шлюз                                   | Ввод адреса шлюза                       |